## **Creating a Service Request**

1) Login into FAMIS using your UNF username and password. Once logged in you should see the below:

|                          | Create                  |                           |                            |                       |  |  |  |  |  |  |  |
|--------------------------|-------------------------|---------------------------|----------------------------|-----------------------|--|--|--|--|--|--|--|
| Create REquest           | Indicates a requir      | ed field                  |                            |                       |  |  |  |  |  |  |  |
|                          | Property:               | Select :: Cropping China) | TLION                      | Daniah                |  |  |  |  |  |  |  |
| Mv <sup>a</sup> Requests | <b>^</b>                | - Commission              |                            |                       |  |  |  |  |  |  |  |
|                          | Type:                   | Select                    | ▼ 🐠 Гобий гуре:            | Select                |  |  |  |  |  |  |  |
|                          |                         |                           |                            |                       |  |  |  |  |  |  |  |
|                          | Describe yet: Table     |                           |                            | ) ( Describer)        |  |  |  |  |  |  |  |
|                          |                         |                           |                            | View Procedure        |  |  |  |  |  |  |  |
|                          |                         |                           |                            |                       |  |  |  |  |  |  |  |
|                          |                         |                           |                            | //                    |  |  |  |  |  |  |  |
|                          | WANS AND IN THIS IS NOT |                           |                            |                       |  |  |  |  |  |  |  |
|                          |                         |                           |                            |                       |  |  |  |  |  |  |  |
|                          | First Name:             | Selt Serve                |                            | CURRENT III           |  |  |  |  |  |  |  |
|                          | Company:                | UNF                       | E-mail Address:            | nU1421=20/49(=001 edu |  |  |  |  |  |  |  |
|                          | Phone:                  | 904-620-2483              | Fax:                       |                       |  |  |  |  |  |  |  |
|                          | Department.             | 200000 Bhuti              |                            |                       |  |  |  |  |  |  |  |
|                          |                         | Selects Texamin           | Email CC:                  |                       |  |  |  |  |  |  |  |
|                          |                         |                           | Lindi CC.                  |                       |  |  |  |  |  |  |  |
|                          |                         |                           |                            | //                    |  |  |  |  |  |  |  |
|                          |                         |                           |                            |                       |  |  |  |  |  |  |  |
|                          |                         |                           |                            |                       |  |  |  |  |  |  |  |
|                          |                         |                           | Requested Completion Date: | 9:00 V AM V           |  |  |  |  |  |  |  |
|                          |                         |                           | Click OK to submit, RES    |                       |  |  |  |  |  |  |  |
|                          |                         |                           |                            | page                  |  |  |  |  |  |  |  |

- 2) Select the Property (Building/Location), Floor and Space (Room/Suite number) of the request.
- 3) Select the request Type. This describes the general category of work
- 4) Select the request Sub Type. This describes the activity.
- 5) Use **Describe your Request** to enter further detail about your needs
- 6) The Who is making this request? This field will default to your contact information. If you are entering this request on behalf of another person, edit the contact information as desired or enter that person's UNF email in the Email CC box and leave your contact information as the default.

NOTE: First Name, Last Name, Email Address, Phone Number, and Department are all required fields and need to be filled out completely. Before submission your request should look as shown below:

| Create Rec                                     | quest My Requests |                       |               |                     |           |        |                |              |               |  |  |  |
|------------------------------------------------|-------------------|-----------------------|---------------|---------------------|-----------|--------|----------------|--------------|---------------|--|--|--|
| <ul> <li>indicates a required field</li> </ul> |                   |                       |               |                     |           |        |                |              |               |  |  |  |
| Property:                                      | Physic            | cal Facilities Select |               | Floor:              |           | 01     |                | •            | ]             |  |  |  |
| Space:                                         | 1300              | - Circulation         | •             |                     |           |        |                |              |               |  |  |  |
| Type:                                          | Pest              | Control               | ▼ -           | Sub Type:           |           | Inside |                |              | ▼ -           |  |  |  |
|                                                |                   |                       |               |                     |           |        |                |              |               |  |  |  |
| <u>Describer</u>                               |                   | View. Procedute       |               | tga da t <u>erm</u> |           |        | f`             | T <u></u>    |               |  |  |  |
|                                                | CLEAR CONTACT     | INFO                  | Who           | s making this       | request?: |        |                |              |               |  |  |  |
|                                                | User              |                       | First N       | lame:               | Self S    | erve   |                |              | Last Name:    |  |  |  |
| 151                                            | n01425749@unf.edu |                       | Comp          | anv:                | UNF       |        |                |              | E-mail Addres |  |  |  |
| Fax:                                           |                   |                       |               |                     | Phone:    |        | 904-620-2483   |              | -             |  |  |  |
|                                                |                   |                       |               |                     |           |        | 200000 04      | all marine . |               |  |  |  |
|                                                | Select=Glass      |                       |               |                     |           |        |                |              | wise and      |  |  |  |
|                                                |                   | ł                     | Email CC:     | [                   |           |        | 1              |              |               |  |  |  |
|                                                |                   | Reau                  | uested Comple | etion Date:         |           |        | 200l <u>2M</u> | <u></u>      |               |  |  |  |
|                                                |                   |                       | Click OK to s | SUDMIL RESET        | to reser  | nage   | Real Concernse | T KEOE       |               |  |  |  |

Famis C

## Famis Cloud Reference Guide

- 4) Click on the **Request ID** of the request you want to check. For example, number 15977 as shown above.
- 5) When you click the Request ID, the system will display the **Request Details** page (as shown below).